## Assignment Policy Exceptions for Locations and Resources

Assignment Policy (AP) Exceptions are set rules that restrict assignment policy rights by date, location/resource, and security group. So where <u>Assignment Policy</u> will determine who is allowed to request, assign, and approve objects, Assignment Policy Exceptions will determine the special cases that those policies should differ.

For example, a location may typically be **Requestable** for a security group, but an Assignment Policy Exception can reduce rights to **Not Requestable** or increase rights to **Assign and Approve** for designated days.

Assignment Policy Exceptions are versatile and can be created for:

- A single security group AND a single location/resource
- A single security group AND multiple locations/resources
- Multiple security groups AND a single location/resource
- Multiple security groups AND multiple locations/resources

This gives you flexibility by allowing you to bulk apply changes or make granular modifications.

## Tip: Creating a Monthly Exception

If you need a monthly repeat pattern, use the Date Exception option to create an exception for each month that is needed.

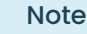

i

Security groups will need at least Assign, Unassign rights to get an assignment task for an occurrence that partially overlaps their approval time.

## Set or Edit an Assignment Policy Exception

| 25Live                                        |              |                                             | Group Administration                   | (?) Help  |   |
|-----------------------------------------------|--------------|---------------------------------------------|----------------------------------------|-----------|---|
| Froup Admir<br>arch by Group<br>ampus         | nistration o |                                             | Copy Delete                            | Configure | ) |
| Viewing 5 of 28 groups (4                     | selected)    |                                             |                                        |           |   |
| Select or Deselect All Except Sys Admin Group |              | Select One or More Groups                   |                                        |           |   |
| Group Name                                    |              | Description                                 |                                        |           |   |
| Administrator - South Campus                  |              | No override or cabinet/folder delete rights | . Full access to south campus objects. |           |   |
| Approver - East Camp                          | us           |                                             |                                        |           |   |
| Approver - North Cam                          | pus          |                                             |                                        |           |   |
| Approver - South Cam                          | pus          |                                             |                                        |           |   |
| Approver - West Camp                          | bus          |                                             |                                        |           |   |
|                                               |              |                                             |                                        |           |   |
|                                               |              |                                             |                                        |           |   |
|                                               |              |                                             |                                        |           |   |
|                                               |              |                                             |                                        |           |   |
|                                               |              |                                             |                                        |           |   |
|                                               |              |                                             |                                        |           |   |

Animation: To create or edit assignment policy exceptions for multiple groups: choose the groups and objects, select Assignment Policy, and open one of the editing windows using the buttons in the Exceptions column.

- 1. In Series25 Group Administration, select one or more groups
- 2. Select the Configure... Location Security OR Resource Security
- 3. From the dropdown menu, select a search or use a keyword to display a list of objects to edit
- 4. Under Choose Security Type to View, select Assignment Policy
- 5. Click the Edit Selected Locations OR Edit Selected Resources
- 6. list of search results will appear with a column for each security group's current settings.
  - Use any of the filter options to narrow the search results:
  - Select a different search or security option at any time
  - Type an object's name into the search box
  - Click **Show Differences** to only see objects where at least one security group has different settings than the others
    - Note: not available when searches include more than 1000 results
- 7. Select any number of objects you wish to change and click Edit Selected Locations OR Edit Selected Resources.
- 8. In the Exceptions column, click Edit
- 9. Create a new exception by choosing one of the following options and filling out the requested values:
  - Create New Day of the Week Exception
    - Day of Week, Start/End Time, Start/End Date, Assign Permission OR
  - Create New Date Exception

## Exception Name, Start/End Date, Assign Permission

- 10. Edit an existing exception by locating the exception in the window and making modifications to the dropdown values
  - To delete an existing exception, click the **Remove** button and confirm the removal by pressing **OK**
- 11. Click OK
- 12. Don't forget to **Save** your changes